#### BSQUARE Training IBM NetVista 2200w Phase II

..................

0 0 Po 10

11/15/2000

#### ♦Internet Browser – IE 4.0 for WindowsCE

- ♦Windows Media Player
- Create/Modify xml directive files (.bud) using BSQUARE's Update Designer
- ♦Improved Update Client UI
- Customer Problems fixed in SP2
- ♦Remote Management RDA

### Internet Explorer 4.0 for WindowsCE

- ♦Full HTTPS support
  - Secure 128-bit PCT/SSL communication with Web Server from Internet Explorer 4 Browser.
- Local 'Favorites', 'Home Page' and 'Search'
- ♦Ability to disable IE Browser
- ♦ Can use Auto-Dial if Modem Connection is setup

- ♦Internet Browser IE 4.0 for WindowsCE
- **Windows Media Player**
- Create/Modify xml directive files (.bud) using BSQUARE's Update Designer
- ♦Improved Update Client UI
- Customer Problems fixed in SP2
- ♦Remote Management RDA

#### Windows Media Player

- Launched by Internet Explorer
- Supported Formats
  - ♦\*.asf and \*.asx (Windows Media Container Files)
  - ♦\*.avi
  - ♦\*.mpe and \*.mpg
  - ♦\*.mp3, \*.mid (MIDI), \*.wav, \*.aif (AIFF)

- ♦Internet Browser IE 4.0 for WindowsCE
- ♦Windows Media Player
- Create/Modify xml directive files (.bud) using BSQUARE's Update Designer
- ♦Improved Update Client UI
- Customer Problems fixed in SP2
- ♦Remote Management RDA

### Update Designer Overview

- BSQUARE's Update Designer is an intuitive, graphical tool for easily creating device update packages (.bud files) using a drag and drop interface.
- ♦ Update Designer is included with Remote Device Administrator.
- ♦ Update Designer is a Win32 application
  - ♦Can be run on any WinNT 4.0 or Win2000 PC.

### Update Designer User Interface

| 📚 Update Designer [\\roo\wwwroot\gmo\httpibm.bud]                                                                        |         |                                                                                                    |    |  |  |
|----------------------------------------------------------------------------------------------------|---------|----------------------------------------------------------------------------------------------------|----|--|--|
| <u>E</u> ile <u>E</u> dit <u>V</u> iew <u>T</u> ools <u>H</u> elp                                                        |         |                                                                                                    |    |  |  |
| □ ☞ 🖬   ½ 🖻 🖻   # 🧔 ?                                                                                                    |         |                                                                                                    |    |  |  |
| httpibm CopyFiles DeleteFiles Registry HKEY_CLASSES_ROOT HKEY_CURRENT_USER HKEY_LOCAL_MACHINE HKEY_USERS OFFAULT Version | Value   | Attribute<br>CPU_Type<br>Processor<br>OS_Build_Version<br>Service_Pack<br>WBT_Client_type<br>WBT_Client_Version<br>Desktop_Shell_Version<br>Update_Client_Version<br>SNMP_Agent_Version | on |  |  |
|                                                                                                    |         |                                                                                                    | Þ  |  |  |
| Ready                                                                                                    | Version |                                                                                                    | 1. |  |  |

- ♦Internet Browser IE 4.0 for WindowsCE
- ♦Windows Media Player
- Create/Modify xml directive files (.bud) using BSQUARE's Update Designer
- Improved Update Client UI
- Customer Problems fixed in SP2
- ♦Remote Management RDA

### Changes to 'Terminal Properties'

| Square Features                                                                                                    |                                                                                                    |
|----------------------------------------------------------------------------------------------------|----------------------------------------------------------------------------------------------------|
| Configure allows adjustments to Dev                                                                                       | vice Discovery and Remote Update settings.                                                             |
| Update Configuration:<br>- location of update server<br>- log location and logging level<br>- schedule when updates occur | Device Discovery Configuration:<br>- where to send discovery information<br>- what information to send |
| <u> </u>                                                                                                    | Configure                                                                                              |

When you press F2, you are presented with the Terminal Properties UI. One of the tabs is the Update tab shown above.

#### Schedule Updates

| S This is design<br>information<br>when an up | gned so that you can sche<br>required to schedule the<br>ograde begins. | edule regular system upgrades. The<br>update is set elsewhere and utilized |
|-----------------------------------------------|-------------------------------------------------------------------------|----------------------------------------------------------------------------|
| Day of the Week —                             | Boot Preferences                                                        |                                                                            |
| 🗖 Monday                                      | C Not At Boot                                                           | Time 10:08:45 AM                                                           |
| 🗖 <u>T</u> uesday                             | C All Boots                                                             |                                                                            |
| 🗖 <u>W</u> ednesday                           | O Only Next Boot                                                        | <ul> <li>Select Add to apply the selected<br/>schedule.</li> </ul>         |
| 🗖 Thu <u>r</u> sday                           | _                                                                       | The Under Otherstein                                                       |
| 🗖 Eriday                                      |                                                                         | The Update Schedule                                                        |
| 🗖 Saturday                                    | C Weekly                                                                | Eait                                                                       |
| 🗖 Sunday                                      | C Monthly                                                               | Delete Add                                                                 |

Pressing 'Configure' brings up a new set of Setup tabs for the Updater. This first page allows you to set Boot Preferences.

#### **Configure Update Properties**

| CEUpd                  | late Setup                                                                                                    |  |  |  |
|------------------------|----------------------------------------------------------------------------------------------------|--|--|--|
|                        | The information provided below will be utilized by Remote<br>Updater. Detailed descriptions and instructions for the content<br>of each of the fields are given in the help documentation. The<br>only absolutely necessary item is the Update URL. |  |  |  |
| U <u>p</u> dat<br>Edit | e URL                                                                                                    |  |  |  |
| Logg                   | ing                                                                                                    |  |  |  |
| Loca                   | tion Edit                                                                                                    |  |  |  |

The next page allows you to enter the Update URL from which the Updater will run the Update Directive (.bud) file.

#### **Device Information Page**

| Device Information                                                                   |                                                                                                    | x                        |
|--------------------------------------------------------------------------------------|----------------------------------------------------------------------------------------------------|--------------------------|
| When the device<br>server, This serv<br>specify which inf<br>setting,                | e reboots it will send a set of information back to<br>rer can be different than the update server. You<br>ormation gets sent. The BSQUARE minimum is th | the<br>can<br>ie default |
| Server Edit                                                                          |                                                                                                    |                          |
| Device Information<br>Device GUID<br>CPU Family<br>CPU Type<br>OS Type<br>QS Version | Supported Management Interfaces OEM Model OEM Name Device Name WBT Version                                                                               |                          |
| I IP Address                                                                         |                                                                                                    | Discover                 |
|                                                                                      |                                                                                                    | Save                     |

The third and final page allows the Administrator to enter the RDA server Discovery URL and chose which pieces of client information are to be initially sent to the server.

- ♦Internet Browser IE 4.0 for WindowsCE
- ♦Windows Media Player
- Create/Modify xml directive files (.bud) using BSQUARE's Update Designer
- Improved Update Client UI
- Customer Problems fixed in SP2
- ♦Remote Management RDA

#### 

#### Customer Problems fixed in SP2

| Problem                                              | Solution                                                                |
|------------------------------------------------------|-------------------------------------------------------------------------|
| DHCP client does not renew its<br>lease              | Added code to support a software maintained "real-time clock"           |
| Keyboard mapping of Numpad<br>Enter Key              | New Futuresoft Emulators<br>included improved mapping<br>functionality. |
| Mapping CTRL keys independently                      | New Futuresoft Emulators<br>included improved mapping<br>functionality. |
| Newest Belkin USB→Serial<br>Converters not supported | Modified driver to support Belkin<br>F5U103 rev 2.05                    |

- ♦Internet Browser IE 4.0 for WindowsCE
- ♦Windows Media Player
- Create/Modify xml directive files (.bud) using BSQUARE's Update Designer
- Improved Update Client UI
- Customer Problems fixed in SP2
- ♦Remote Management RDA

#### Remote Device Administrator

- Remotely manage your Thin Clients
- Devices appear maintenance free to the end user
- Standards based open architecture solution
- Group devices logically, manage by group
- Scales to manage virtually unlimited number of devices

# RDA – Build Manageability into your Windows Based Terminals

Thin clients have simple task-focused user interfaces. With these devices it is usually a market requirement that the user not be directly involved in maintaining the device. In addition, these devices do not typically expose local file systems. BSQUARE's Remote Device Administrator was designed to allow Corporate IT departments to manage Windows Based Terminals in the field.

## RDA – Reduce the total Cost of ownership

- *Pull* Technology integrated into the device allows the device to automatically pull down updates from a remote server.
- "Push" Technology allows an administrator to track and monitor enterprise-wide deployments of WBTs, set remote device configuration settings, and initiate or schedule updates to the remote device.

#### RDA – A comprehensive solution

- Add/replace/delete registry entries.
- ♦Initiate reboots.
- ♦Perform multi-pass updates.
- Support priorities which control sequence of specific update actions.
- Track and monitor enterprise-wide deployments of WBTs.
- ♦Initiate or schedule updates to the remote device.

#### RDA – A comprehensive solution

- ♦ View and record OS Version, and GUID.
- Set remote device configuration settings such as:
  - ♦Network eg. Static IP, DHCP enabled
  - ♦Keyboard settings
  - Display settings
  - Update parameters, eg. when to update, where to find update files
  - ♦IE and RDP connection settings

### RDA – Remote Administration Terminals

- Administrators can access the RDA server from any computer that has:
  - ♦A network connection
  - Authorization to access the server (depends on corporate network and server configuration)
  - ♦Microsoft's Internet Explorer IE4.0 or better

#### **RDA Server Features**

Simple, intuitive User Interface allows the administrator to:

- Filter settings of interest. View only those system parameters of interest.
- Easily group devices by any combination of parameters. Manage devices by group. The update configurations, system parameters and local content can be assigned based on model, location, or any grouping that you choose. Separate update file servers can be assigned to each group.

## RDA – Web-based, open architecture design using industry standards

Remote Device Administrator is designed using industry standards such as XML, WMI, SNMP and employs an open architecture. Its webenabled design allows administrators to access the RDA server from any workstation or device with an IE browser and suitable network access permission.

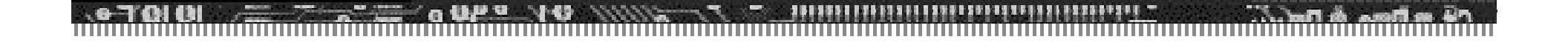

#### Questions?

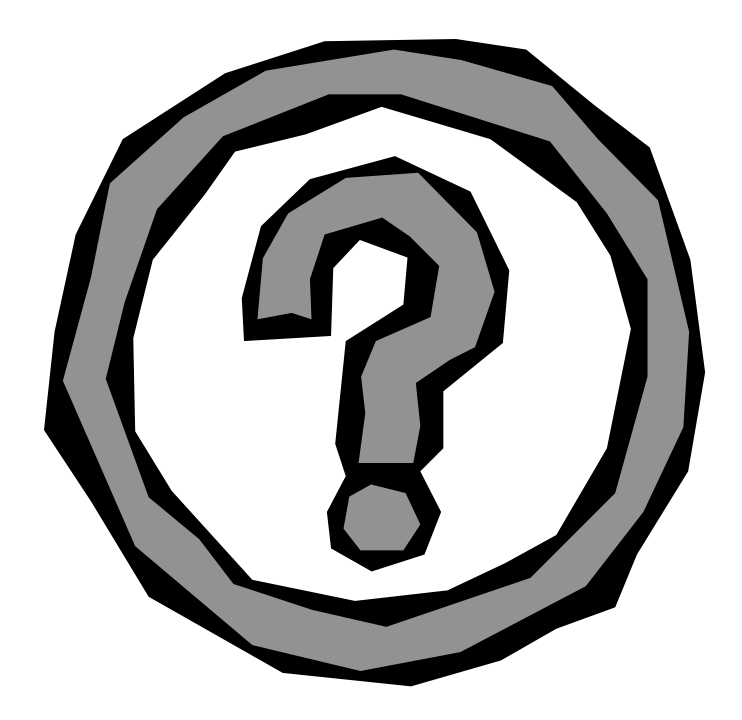